## How to Log in to Your Chromebook

- Enter your Google Account username into the Username field. (xxxxxxx@campbellusd.org)
- 2. Enter your Google Account password into the Password field.
- 3. Click Login. The option to select a profile picture appears.

## How to Add a User to Your Chromebook

- 1. On the bottom left corner, click Add person.
- 2. Enter the Google Account email address and password, then click Next.
- 3. Follow the steps that appear.

## How to Log into Your Chromebook that has Clever set up

- 1. If presented with a blue banner that says "Managed by Clever," click on "Sign in with a different account"
- 2. Enter your Google Account username
- 3. Click Login.

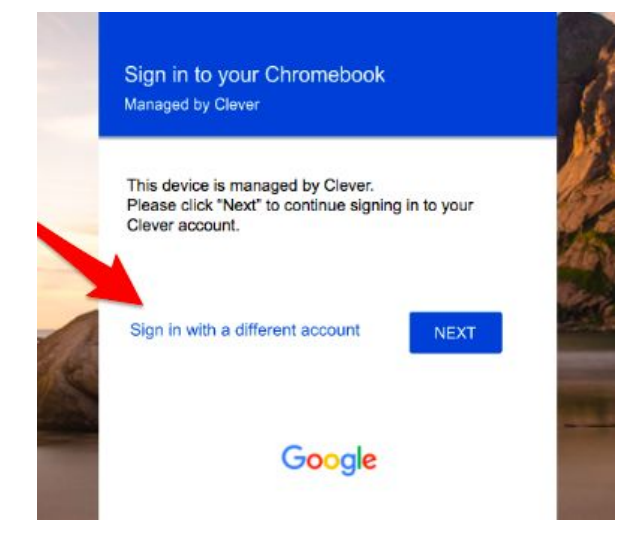

## Need help finding your student's Google account credentials?

Visit <u>https://ps.campbellusd.org/public/home.html</u> and sign into the parent portal. In the left column, click on "Student Account Information." A page will open with the student's username and password. If you do not have a parent portal account, click the "Create Account" button to set one up.